天弘基金开户流程有哪些?

天弘基金开户流程:

1、进入天弘基金官网(),点击右上角的"个人开户"按钮进入开户页面

2、选择需要绑定的银行卡。

3、根据您的需求选择该银行卡对应的直连或第三方通道(不同支付通道费率折扣和 限额不同)。

4、验证银行卡信息,输入正确的姓名、身份证号码、银行卡号和银行卡预留手机 号码。

5、网页验证,须跳往网银填写验证信息;

快捷验证,须输入手机验证码(如下图)。

6、设置登录密码、交易密码和预留信息。

登录密码用于登录天弘网上交易系统;交易密码用于基金交易和账户信息修改;预留 信息用于辨别钓鱼网站。

7、开户完成。

基金网上开户流程有哪些呢?

1、首先用在银行办理的银行卡在网上银行申请电子支付卡,登陆要认购基金的官方网站。

2、根据网站提示进行注册(注册信息务必要真实,这样方便能准时收到基金公司给你发的对帐单),中间会登陆电子支付卡,付1分钱的开办费用。

3、注册成功后,获取交易帐号和基金帐号。

4、登陆基金账号,点选所需购买的基金,会提示使用哪个银行的银行卡,接着提示使用网银证书还是电子支付卡,如使用电子支付卡的话,会自动连接到账户(因 为资料中已经填写了电子支付卡号了),会有一个交易成功地单子,就这样,购买 基金完成。

5、每次登陆基金账户中看到基金状态,赎回时,同样进入个人网上银行按上面的提示操作就可以了。